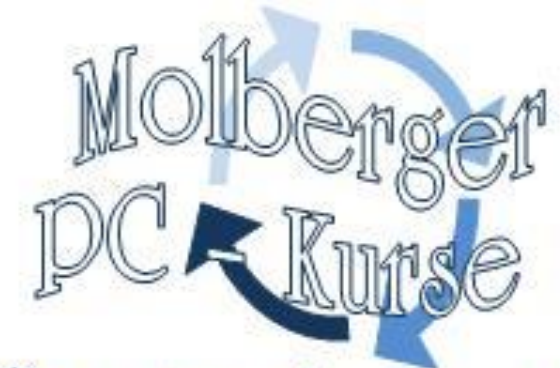

# **Fine runde Sache** Windows Vista<sup>®</sup> Jugendschutz einrichten

## © Monika Pross Molberger PC-Kurse

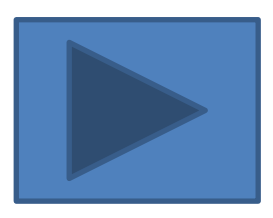

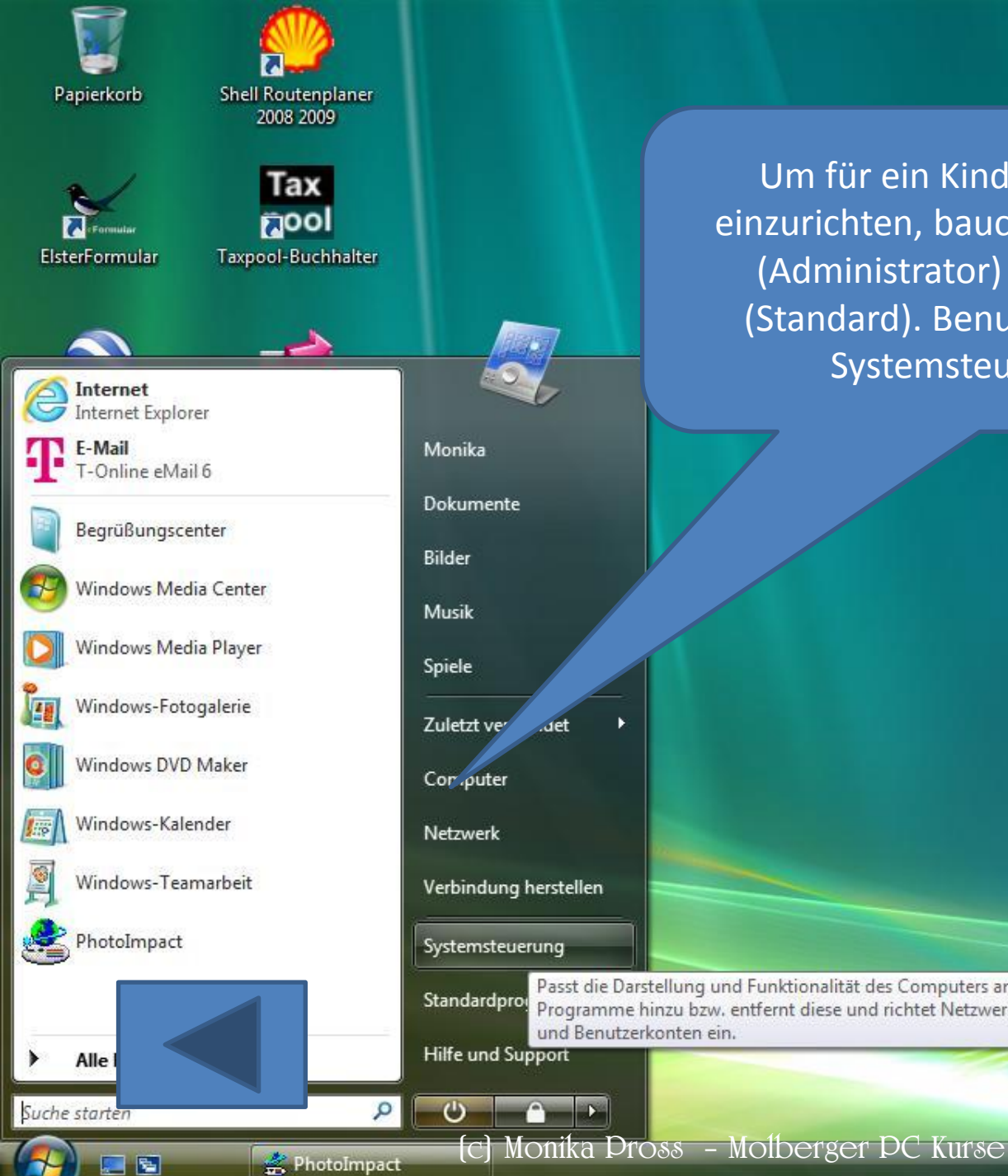

Um für ein Kind einen Jugendschutz einzurichten, baucht man ein Elternkonto (Administrator) und ein Kinderkonto (Standard). Benutzer werden über die Systemsteuerung angelegt.

DE

Schlagzeilen anzeigen

📿 🗢 📶 🗃 📑 🏩 🎕 📚 🚡 🖉 🤖 📇 🔶 14:01

Passt die Darstellung und Funktionalität des Computers an, fügt Programme hinzu bzw. entfernt diese und richtet Netzwerkverbindungen und Benutzerkonten ein.

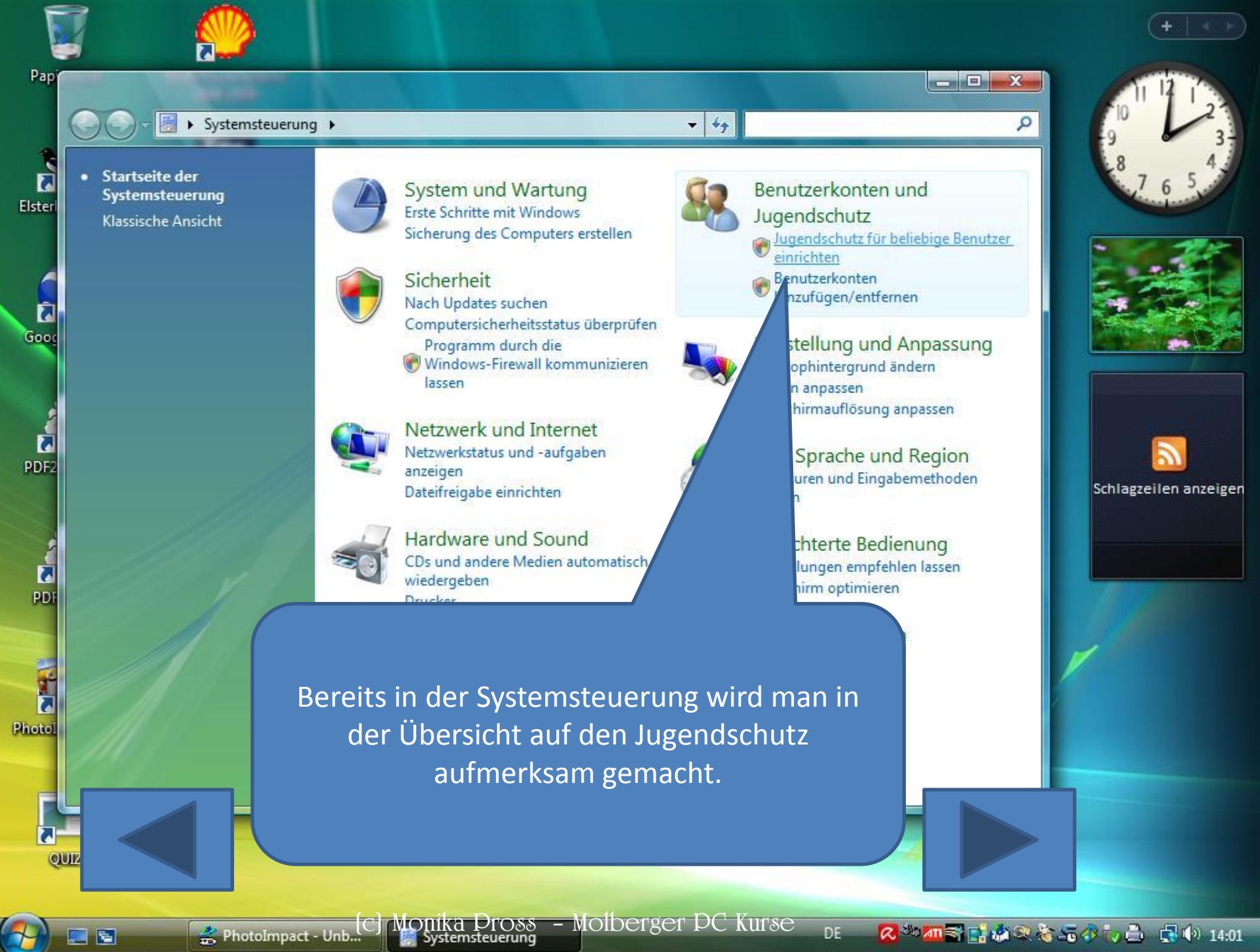

📿 🎂 📶 🗃 📑 🎪 🔍 🍖 📠 🔗 🦏 📩 🔹 📢 14:01

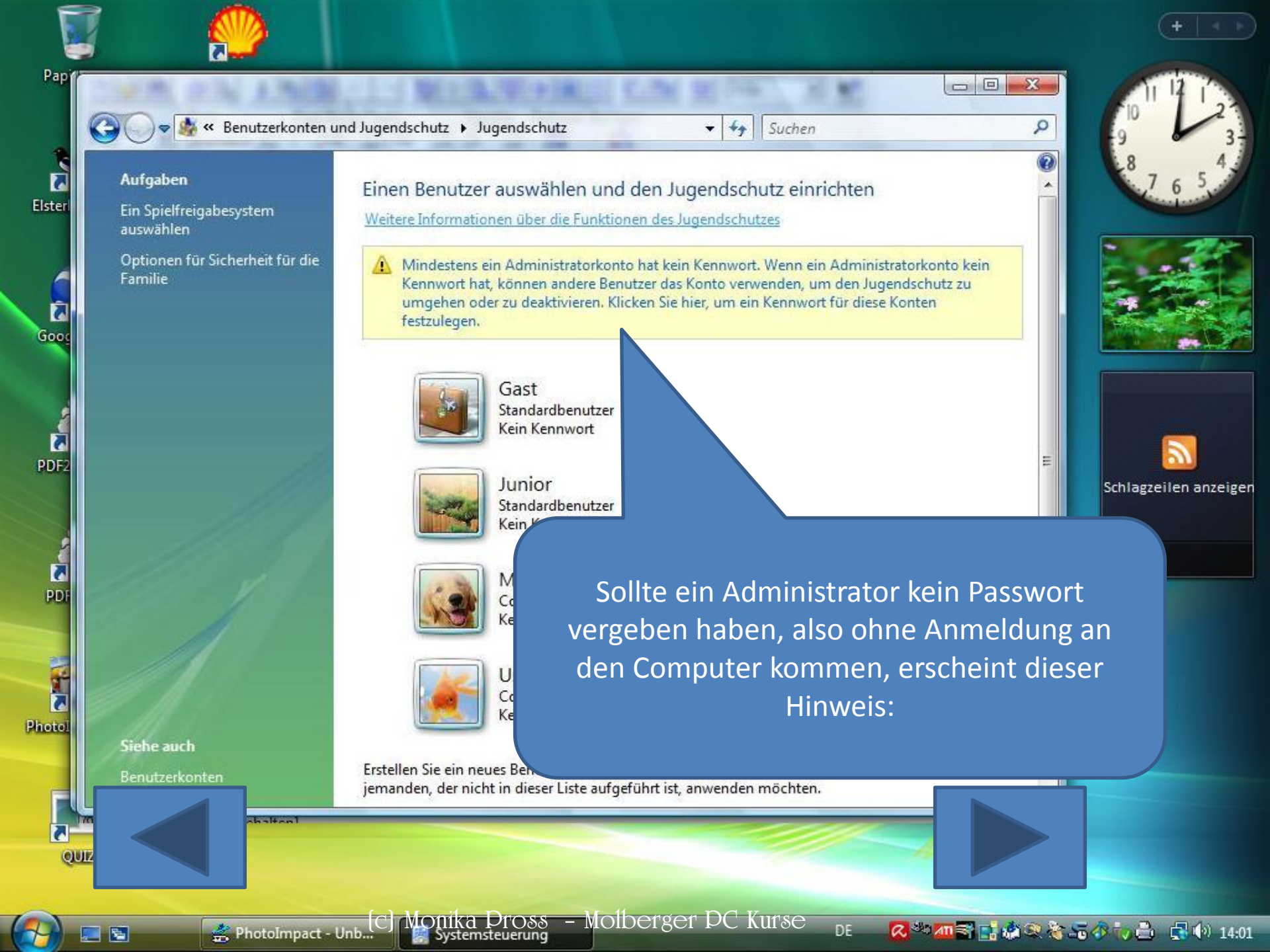

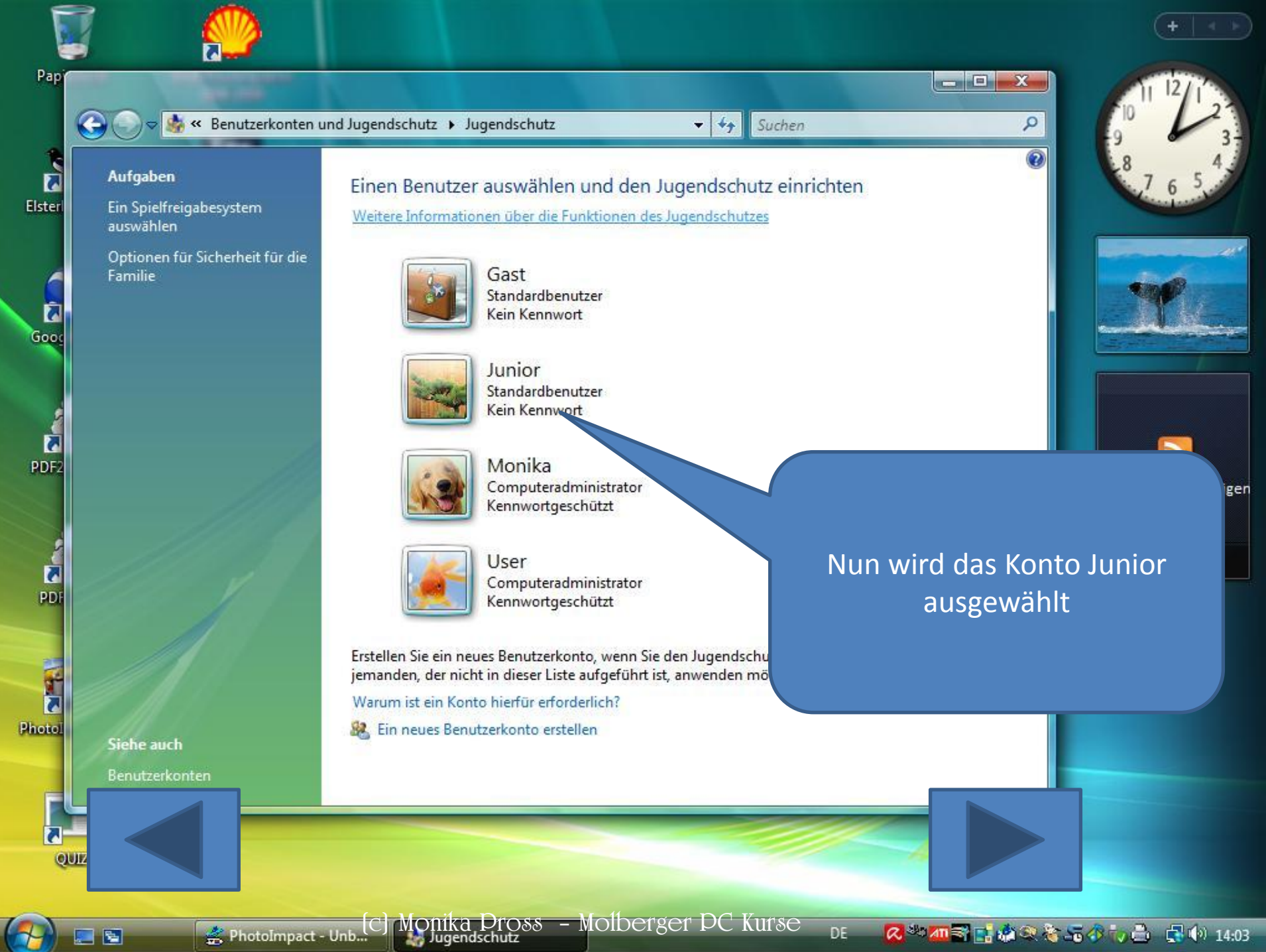

- 5

📿 🎂 📶 🗃 📑 🎪 🔍 🍖 📠 🔗 🦏 📩 🔹 📢 14:03

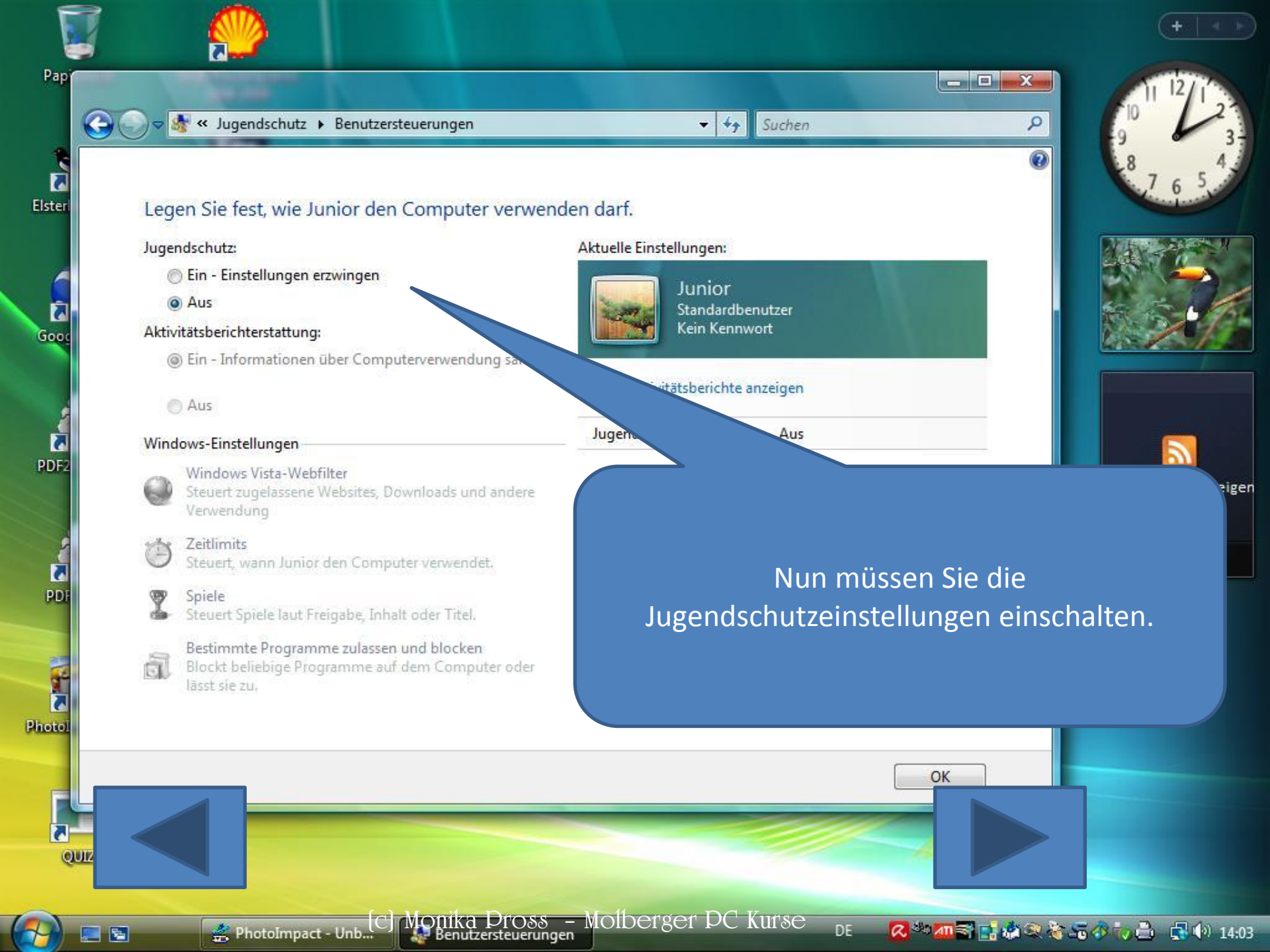

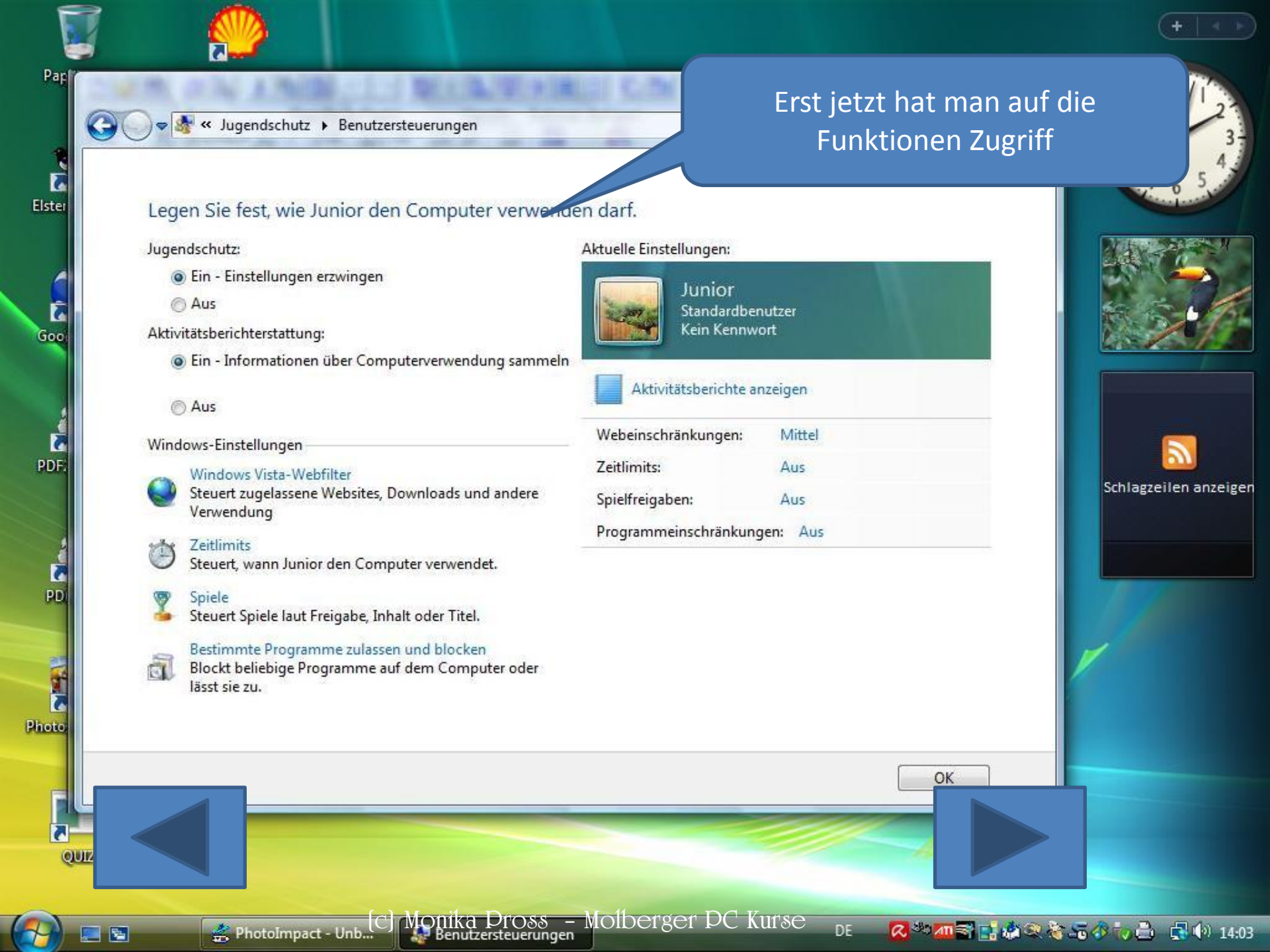

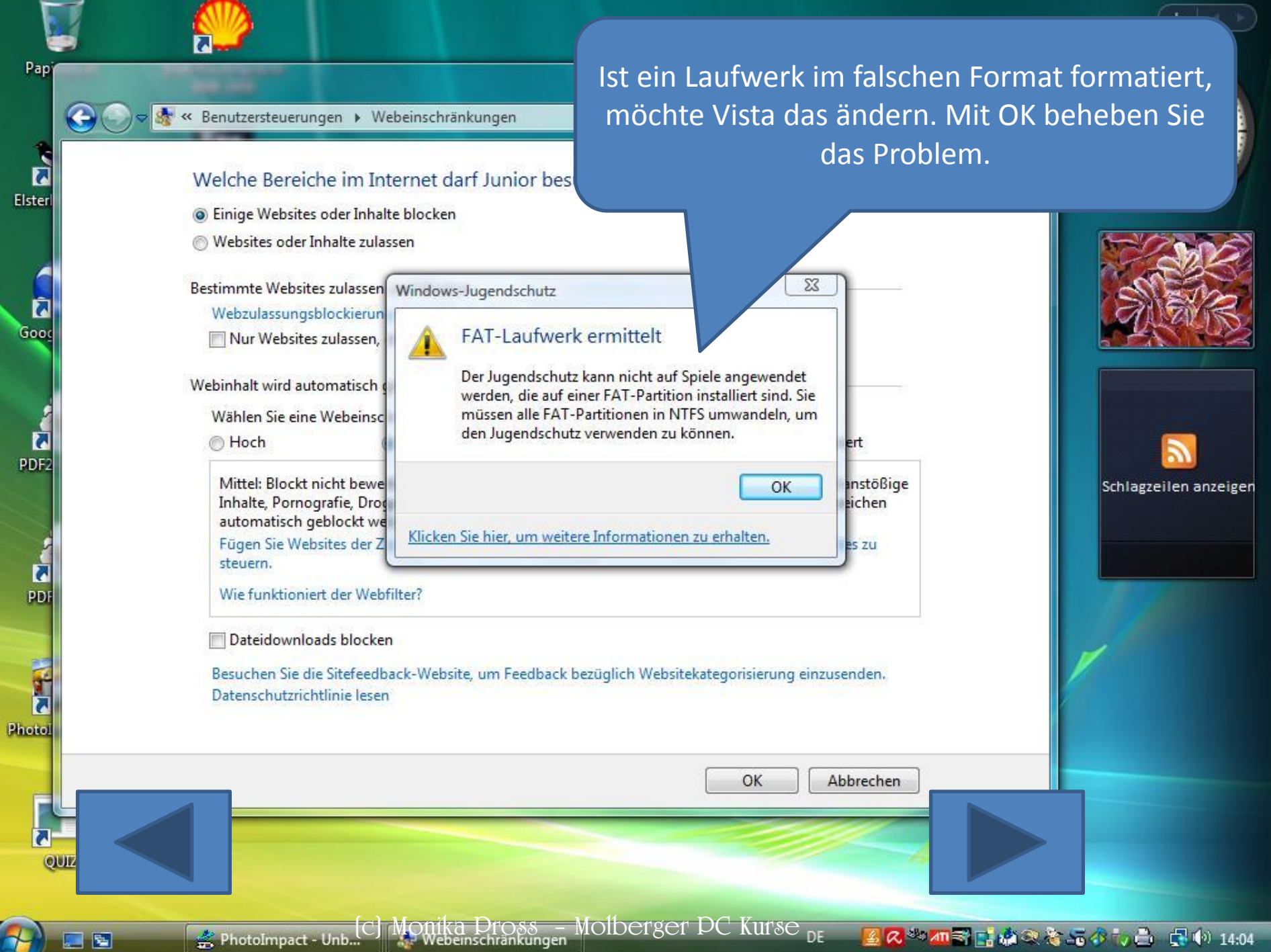

5

📿 🎂 📶 📰 📑 🏩 🎕 📚 🚡 🖧 🤖 📇 🏟 14:04

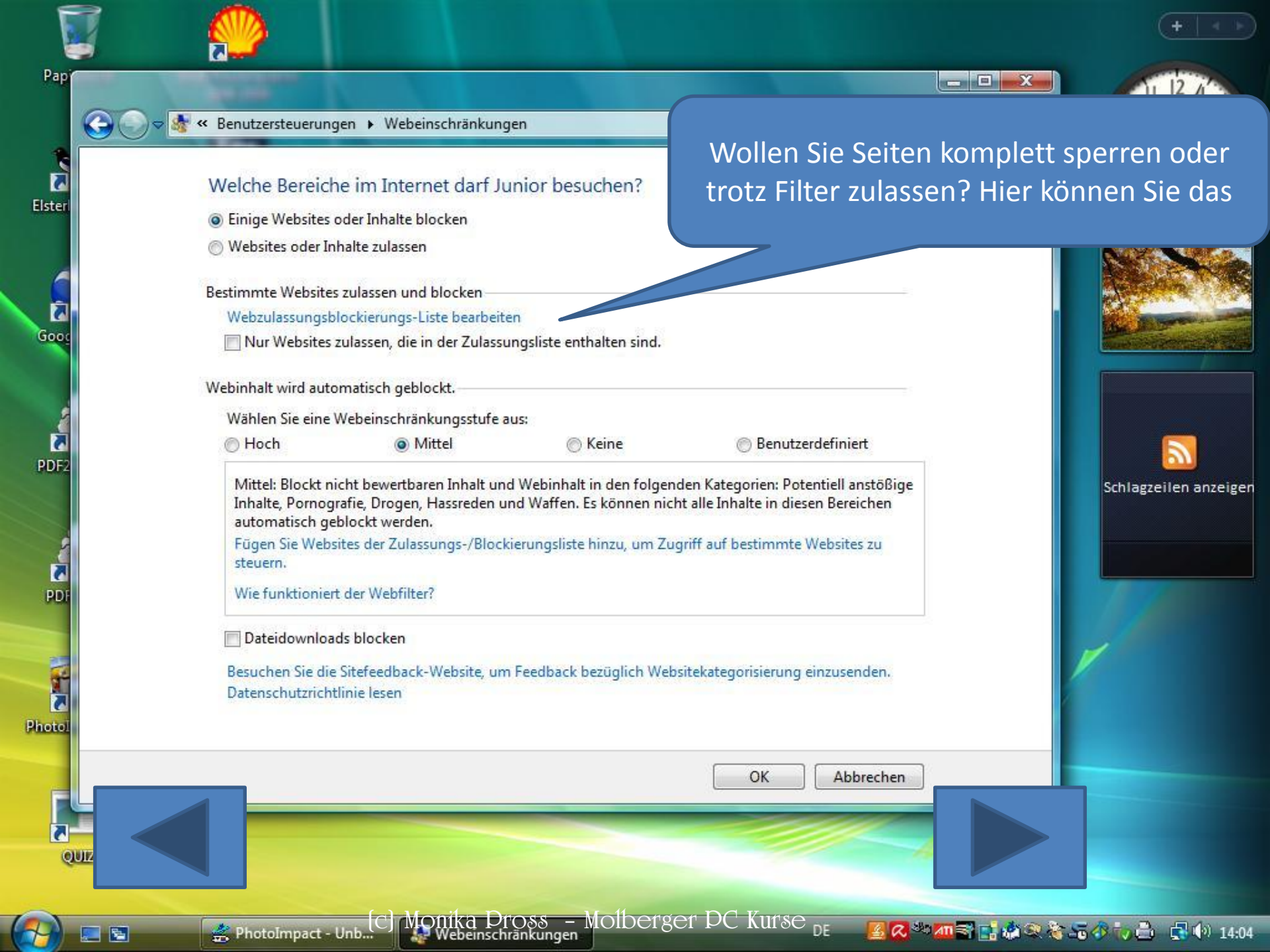

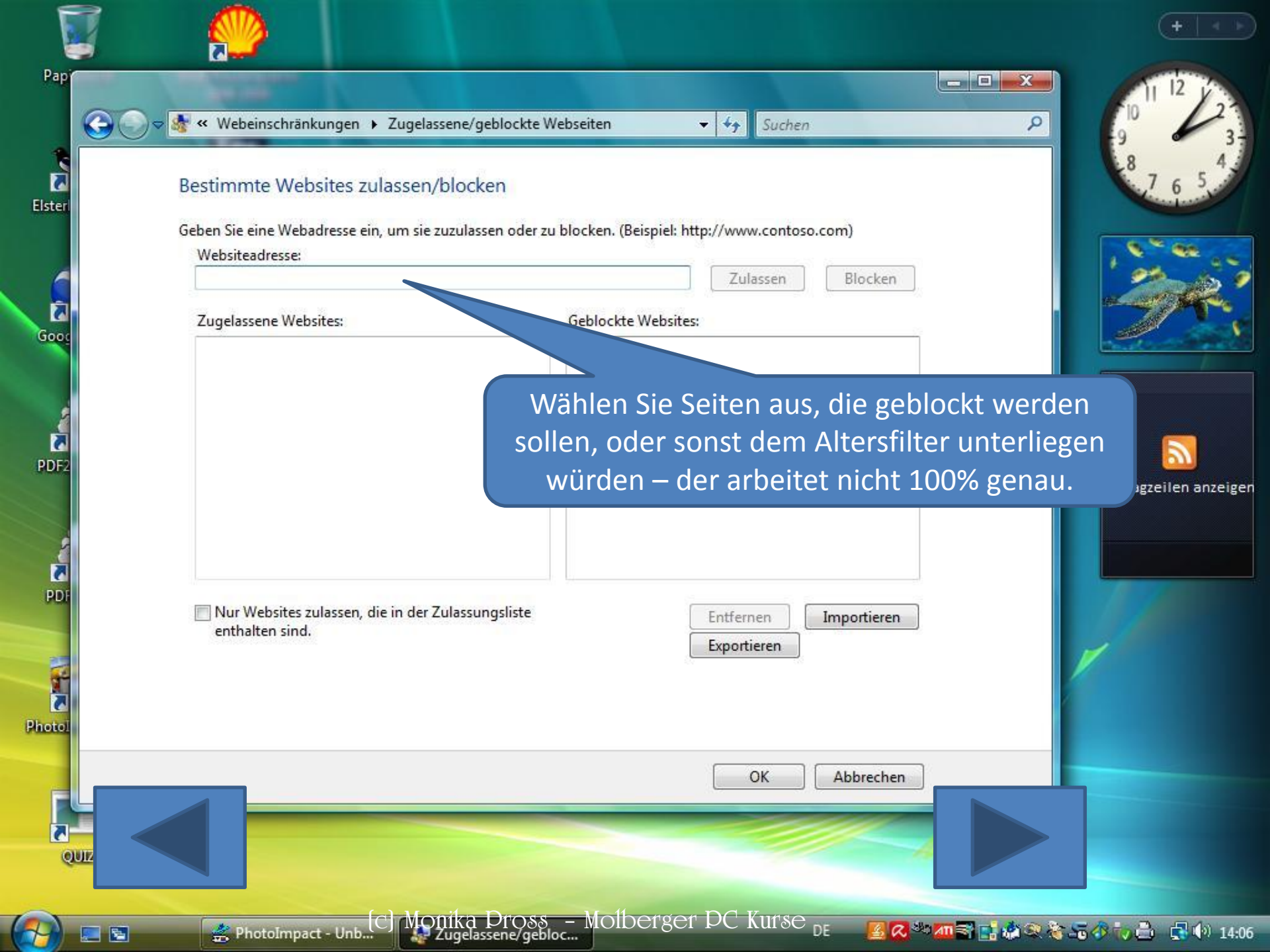

![](_page_10_Picture_0.jpeg)

| 0      | Websites oder Inhalte                                                                                                    | zulassen                                                                     |                                                                                            | und könn                                                            | en Sie e       | einzeln an | klicken i | um sie z |
|--------|----------------------------------------------------------------------------------------------------|------------------------------------------------------------------------------|--------------------------------------------------------------------------------------------|---------------------------------------------------------------------|----------------|------------|-----------|----------|
|        |                                                                                                    |                                                                              |                                                                                            |                                                                     |                | blocken.   |           |          |
| Bes    | timmte Websites zula<br>Webzulassungsblocki                                                                                             | ssen und blocken                                                             | en                                                                                         |                                                                     |                |            |           |          |
| [      | Nur Websites zulas                                                                                                    | sen, die in der Zulassu                                                      | ungsliste enthalten sin                                                                    | ıd.                                                                 |                |            |           |          |
| 10.211 |                                                                                                    | 2 22 20                                                                      |                                                                                            |                                                                     |                |            |           |          |
| We     | binhalt wird automati                                                                                                    | sch geblockt.                                                                |                                                                                            |                                                                     |                |            |           | 27       |
|        | Wählen Sie eine Webe                                                                                                    | einschränkungsstufe a                                                        | ius:                                                                                       |                                                                     |                | tine .     |           |          |
| 6      | Hoch                                                                                                    | Mittei                                                                       | © Keine                                                                                    | 0 6                                                                 | enutzerdefinie | ert        |           |          |
|        | Potentiell anstoßig Sexerziehung Hassreden Bombenherstellur Waffen Es können nicht alle Fügen Sie Websites o steuern. Dateidownloads bl | ge Inhalte<br>ng<br>Inhalte in diesen Bere<br>der Zulassungs-/Block<br>ocken | Alkohol<br>Tabak<br>Glücksp<br>Nicht be<br>ichen automatisch ge<br>cierungsliste hinzu, un | iel<br>ewertbarer Inhalt<br>eblockt werden.<br>n Zugriff auf bestir | nmte Website   | 25 ZU      | H.        | Schlagze |
|        | Besuchen Sie die Sitef                                                                                                    | eedback-Website, um                                                          | n Feedback bezüglich                                                                       | Websitekategorisi                                                   | erung einzuser | nden.      |           |          |
|        | Datenschutzrichtlinie                                                                                                    | lesen                                                                        |                                                                                            | 1                                                                   |                |            |           |          |
|        |                                                                                                    |                                                                              |                                                                                            |                                                                     |                | bbrechen   | Lander    |          |
|        |                                                                                                    |                                                                              |                                                                                            |                                                                     |                |            |           |          |
|        |                                                                                                    |                                                                              |                                                                                            |                                                                     |                |            |           |          |

-

![](_page_12_Picture_0.jpeg)

![](_page_13_Picture_0.jpeg)

![](_page_14_Picture_0.jpeg)

![](_page_15_Picture_0.jpeg)

🗢 🎆 « Jugendschutz 🕨 Benutzersteuerungen

## Sie wollen den Computer für Junior nur zu bestimmten Zeiten freigeben?

#### Legen Sie fest, wie Junior den Computer verwenden dan.

Jugendschutz:

- Ein Einstellungen erzwingen
- O Aus

Aktivitätsberichterstattung:

Ein - Informationen über Computerverwendung

Aus

Windows-Einstellungen-

Windows Vista-Webfilter Steuert zugelassene Websi Verwendung

#### Zeitlimits

Steuert, wann Junior den Computer verwendet.

Spiele

Steuert Spiele laut Freigabe, Inhalt oder Titel.

#### Bestimmte Programme zulassen und blocken

Blockt beliebige Programme auf dem Computer oder lässt sie zu.

| IIOr             |  |
|------------------|--|
| Standardbenutzer |  |
| Kein Kennwort    |  |
|                  |  |

#### Aktivitätsberichte anzeigen

| Webeinschränkungen:   | Benutzerdefiniert |
|-----------------------|-------------------|
| Zeitlimits:           | Aus               |
| Spielfreigaben:       | Aus               |
| Programmeinschränkung | jen: Aus          |

![](_page_16_Picture_21.jpeg)

![](_page_16_Picture_22.jpeg)

Pap

Elster

Ī,

Good

2

PDF2

OUL

![](_page_16_Picture_25.jpeg)

Aktue

🖪 📿 🏁 🌆 🗃 📫 🕸 🎕 📚 🔚 🛷 🎲 📩 🛛 🛃 🕪 14:13

OK

![](_page_17_Picture_0.jpeg)

![](_page_18_Picture_0.jpeg)

![](_page_19_Picture_0.jpeg)

#### Legen Sie fest, welche Spiele Junior spielen darf.

Falls ein Spiel nicht bewertet ist, darf Junior es dann spielen?

- Spiele ohne Freigabe zulassen
- Spiele ohne Freigabe blocken

Welche Spiele darf Junior spielen? "Unterhaltungssoftware Selbstkontrolle" defin ese Freigaben.

> Ohne Altersbeschränkung Als "Ohne Altersbeschränkung" bewerte Alters geeignet

Freigegeben ab 6 Jahren Als "Freigegeben ab 6 Jahren" bewertete Titel sind geeignet

Freigegeben ab 12 Jahren Als "Freigegeben ab 12 Jahren" bewert

Freigegeben ab 16 Jahren Als "Freigegeben ab 16 Jahren" bewert Jahren geeignet

Keine Jugendfreigabe Als "Keine Jugendfreigabe" bewertete T geeignet

Mit zwei Klicks legen Sie hier die Altersfreigabe fest. Nicht alle Spiele sind bewertet. Hier kann man vorsichtshalber unbekannte Spiele blocken.

Abbreenen

Kinder ab 6 Jahren

m allgemeinen für Kinder jeden

OK

Suchen

++ -

尝 PhotoImpact - Unb... 5

CJ MONIKA Pross – Molberger PC Kurse DE

瀺 🚝 🎸 🧓 📥 🛛 📢 🚯 14:15

+ ++

Suchen

### Legen Sie fest, welche Spiele Junior spielen darf.

Falls ein Spiel nicht bewertet ist, darf Junior es dann spielen?

![](_page_21_Figure_4.jpeg)

OK

Abbreenen

![](_page_21_Picture_5.jpeg)

5

CJ MONIKA Pross – Molderger PC Kurse <sub>de</sub>

🦆 🎒 📑 🏟 14:17

![](_page_22_Picture_0.jpeg)

0

#### Legen Sie fest, welche Spiele Junior spielen darf.

Darf Junior Spiele spielen?

🔘 Ja

Nein

Spiele nach Freigabe und Inhaltstypen blocken bzw. zulassen

#### Spielfreigaben festlegen

Maximal zugelassene Freigabe: Freigegeben ab 6 Jahren, einsch Geblockte Spieldeskriptoren: Keine

Bestimmte Spiele zulassen oder blocken

Immer blocken: Keine Immer zulassen: Keine

## Sollen bestimmte Spiele verboten werden?

nt bewerteter Spiele

![](_page_22_Picture_15.jpeg)

Suchen

+ 44

### Festlegen, welche Spieltypen Junior spielen bzw. nicht spielen darf

Zugelassene Freigaben: 6 - Freigegeben ab 6 Jahren, Jeder - Ohne Altersbeschränkung Verweigerte Deskriptoren: Keine

| Titel/Freigabe          | Status     | Benutzer-<br>freigabe-<br>einstellung | Immer zulassen | Immer<br>blocken |
|-------------------------|------------|---------------------------------------|----------------|------------------|
| Chess Titans<br>Jeder   | Zugelassen | ۲                                     | 0              | O                |
| Freecell<br>Jeder       | Zugelassen | ۲                                     | ©              | 0                |
| Hearts<br>Jeder         | Zugelassen | ۲                                     | O              | O                |
| InkBall<br>Jeder        | Zugelassen | ۲                                     | O              | 0                |
| Mahjong Titans<br>Jeder | Zugelassen | ۲                                     | O              | Ø                |
| Minesweeper<br>Jeder    | Zugelassen | ۲                                     | ©              | 0                |
| Purble Place<br>Jeder   | Zugelassen | ۲                                     | O              | O                |
| Solitär<br>Jeder        | Zugelassen | ۲                                     | O              | 0                |
| Spider Solitär<br>Jeder | ugelassen  | ۲                                     | O              | Ø                |

Bei Vista ist die Auswahl noch übersichtlich. Es können auch weit mehr Spiele zur Auswahl stehen.

![](_page_23_Picture_6.jpeg)

5

![](_page_23_Picture_7.jpeg)

OK

Abbreenen

瀺 🚾 🌮 🤖 🊔 🛛 🚮 🌒 14:17

![](_page_24_Picture_0.jpeg)

#### Legen Sie fest, welche Spiele Junior spielen darf.

Darf Junior Spiele spielen?

Ja
 Nein

Spiele nach Freigabe und Inhaltstypen blocken bzw. zulassen

#### Spielfreigaben festlegen

Maximal zugelassene Freigabe: Freigegeben ab 6 Jahren, einschließlich nicht bewerteter Spiele Geblockte Spieldeskriptoren: Keine

Beliebiges Spiel auf dem Computer nach Namen blocken bzw. zulassen

#### Bestimmte Spiele zulassen oder blocken

Immer blocken: Keine Immer zulassen: Keine

Da bei den Spielen nichts dabei war, was geblockt werden musste geht es über OK zurück

Suchen

+ ++

![](_page_24_Picture_12.jpeg)

5

![](_page_25_Picture_0.jpeg)

Suchen

+ 44

#### Welche Programme darf Junior verwenden?

- Junior darf alle Programme verwenden
- O Junior darf nur die zugelassenen Programme verwenden

Wenn Sie hier klicken, können Sie Programme erlauben oder verbieten.

![](_page_25_Picture_6.jpeg)

0

![](_page_26_Picture_1.jpeg)

#### Welche Programme darf Junior verwenden?

- Junior darf alle Programme verwenden
- Junior darf nur die zugelassenen Programme verwenden

![](_page_26_Picture_5.jpeg)

Ein Programm dieser Liste hinzufügen:

Alle markieren

Alle Markierungen aufheben

Suchen

+ ++

![](_page_26_Picture_9.jpeg)

![](_page_27_Picture_0.jpeg)

Welche Programme darf Junior verw

#### Nun erscheint die Liste. Viele Programme Junior darf alle Programme verwenden müssen jedoch im Hintergrund laufen, Junior darf nur die zugelassenen Programr damit alles funktioniert. Wenn Sie alle Überprüfen Sie Programme, die verwendet werde markieren und die rausnehmen, die Datei Beschreibung C:\coktel\Junior2 Verboten sind ist das später sinnvoller WLOADER.EXE WLOADER C:\Program Files\1und1Softwareaktualisierung 🗏 🏯 cdsupdclient.exe cdsupdclient Application cdsupdclient Application 🔄 🕮 SchedDispatcher.exe SchedDis Application <Unbekannt> 🔲 🚆 uninst.exe WEB.DE Softwareaktualisierung Se... <Unbekannt> C:\Program Files\Adobe\Adobe Help Viewer\1.0 ahv.exe Adobe Help Viewer <Unbekannt> C:\Program Files\Adobe\Flash Player\AddIns\airappinstaller airappinstaller.exe Adobe AIR Application Installer Adobe AIR C:\Program Files\Adobe\Photoshop 5.0 LE photosle.exe Adobe Photoshop Limited Edition <Unbekannt> C:\Program Files\Adobe\Photoshop 5.0 LE\RegFiles

Ein Programm dieser Liste hinzufügen: Durchsuchen...

Alle markieren Alle Markierungen aufheben

- ++

Suchen

![](_page_27_Picture_5.jpeg)

![](_page_28_Figure_1.jpeg)

\_ 0 X

2

![](_page_28_Picture_2.jpeg)

### Legen Sie fest, wie Junior den Computer verwenden darf.

![](_page_29_Figure_4.jpeg)

5

+ 44

Suchen

![](_page_30_Picture_0.jpeg)

![](_page_31_Figure_0.jpeg)

![](_page_32_Picture_0.jpeg)

### Eine in Bezug auf das Upgrade zu beachtende Änderung

V052 - Paint

Internet Explorer 9 bietet Schnellinfos, Add-Ons, mit denen Sie Webdienste schneller und einfacher verwenden können. Wenn Sie auf eine Schnellinfo klicken oder zeigen, werden möglicherweise Daten an den Webdienstanbieter gesendet.

![](_page_32_Picture_3.jpeg)

5 e

en finden Sie in den Datenschutzbestimmungen 9.

Internet Explorer 9.

## Ihre bevorzugten Websites mit einem Klick

Heften Sie Ihre bevorzugten Websites an die Taskleiste von Windows 7, und rufen Sie diese auf, ohne Internet Explorer 9 öffnen zu müssen. Ziehen Sie einfach die Registerkarte für eine Website auf die Taskleiste, und schon ist die Website nur noch einen Klic entfernt.

Entdecken Sie Websites, die sich an die iegallery.com heften können.

Windows-Jugend...

MOIDETSET PC KUTSC Windows-Jugend...

![](_page_32_Picture_8.jpeg)

DE

📿 📑 🤯 📣 🚝 🎰 🧔 🔹 🕼 15:00 -

![](_page_33_Picture_0.jpeg)

C Monika Pross – Molderger DC Kurse

Entdecken Sie Websites, die sich an die iegallery.com heften können.

📿 📑 🦏 🛷 🚝 📥 😼 🛛 🔂 🕪 15:05

DE

🚺 V063 - Paint

B @

![](_page_34_Picture_0.jpeg)

![](_page_35_Figure_0.jpeg)

![](_page_36_Figure_0.jpeg)

![](_page_37_Picture_0.jpeg)

Monika Pross – Molberger PC Kurse

Weitere Informationen finden Sie in den Datenschutzbestimmungen

V067 - Paint

B e

Entdecken Sie Websites, die sich an die iegallery.com heften können.

📿 📑 🦏 🛷 🚝 📥 🔹 📢 🚯 15:08

![](_page_38_Picture_0.jpeg)

Monika Pross – Molberger PC Kurse

Weitere Informationen finden Sie in den Datenschutzbestimmungen

🚺 V068 - Paint

E e

Entdecken Sie Websites, die sich an die iegallery.com heften können.

📿 📑 🧤 🎸 🕾 🚔 🧟 🖪 🐽 15:09

![](_page_39_Picture_0.jpeg)

Monika Pross – Molberger PC Kurse

Weitere Informationen finden Sie in den Datenschutzbestimmungen

🚺 V069 - Paint

B @

Entdecken Sie Websites, die sich an die iegallery.com heften können.

📿 📑 🧞 🎝 🖓 🚔 📥 🥵 🛛 🚯 15:10

![](_page_40_Picture_0.jpeg)

Monika Pross – Molberger PC Kurse

Weitere Informationen finden Sie in den Datenschutzbestimmungen

V070 - Paint

B @

Entdecken Sie Websites, die sich an die iegallery.com heften können.

📿 📑 🧞 🎝 🖓 🚔 📥 🥵 🛛 🚯 15:10

![](_page_41_Picture_0.jpeg)

![](_page_42_Picture_0.jpeg)

für eine Website auf die Taskleiste, und

Entdecken Sie Websites, die sich an die

iegallery.com heften können.

schon ist die Website nur noch einen Klick

Weitere Informationen finden Sie in den Datenschutzbestimmungen

V072 - Paint

5 e

entfernt.

Monika Pross – Molberger PC Kurse

eb?

DE

📿 📑 🧤 📣 🖓 🚔 🦓 📑 🌒 15:12.